## 练习 6: 添加散热器和风扇

本练习指导用户完成以下步骤进一步细化置顶盒的模型:

- 1. 创建一个风扇。
- 2. 使用库操作。
- 3. 创建一个散热器。
- 4. 在FLOMOTION 中显示粒子流。
- 5. 诊断有关收敛的问题。

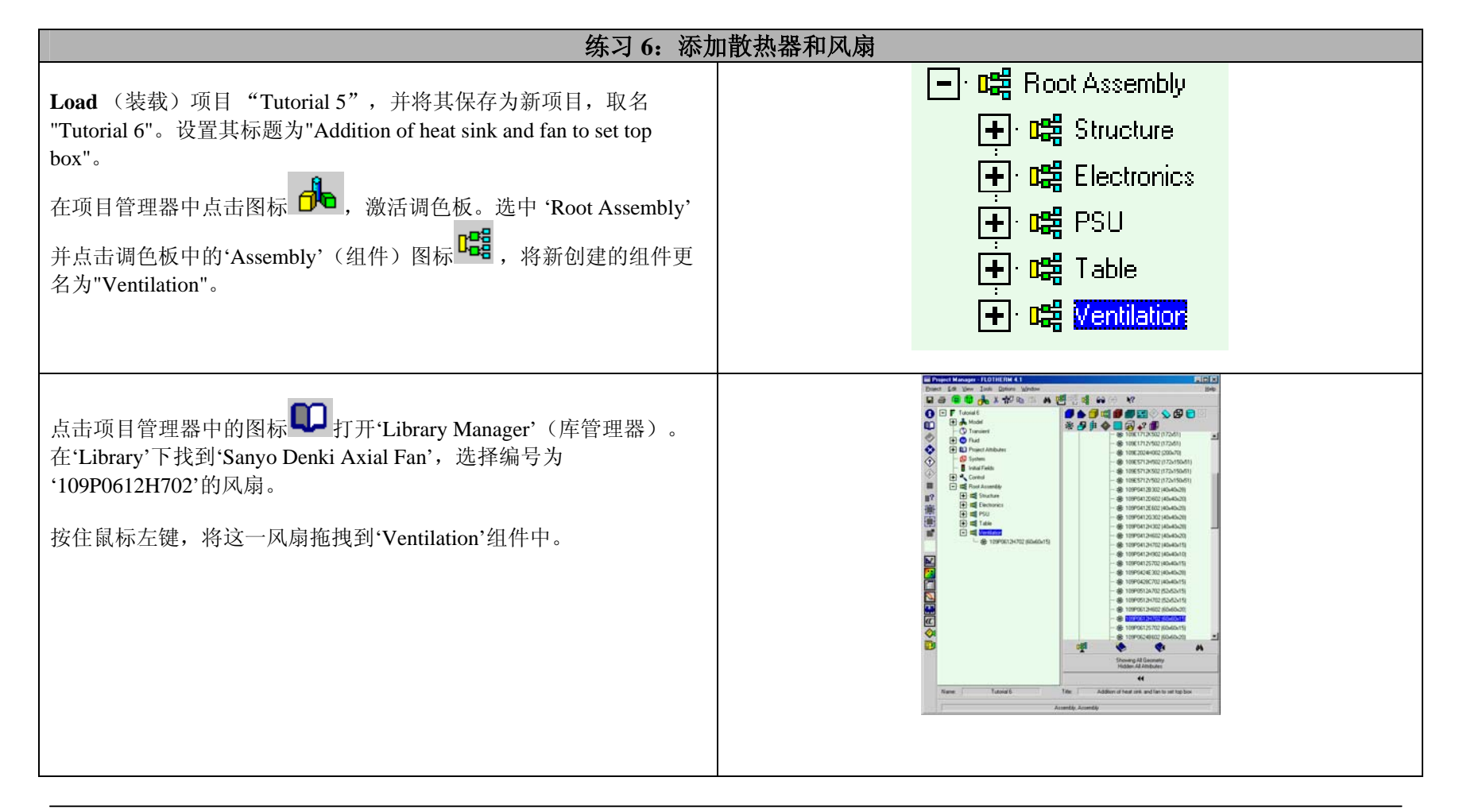

| 练习 6: 添加                                                                                                    | 口散热器和风扇                                                                                                    |
|----------------------------------------------------------------------------------------------------|----------------------------------------------------------------------------------------------------|
| 通过在项目管理器或绘图板中用鼠标右键点击风扇可进入 Location<br>(位置)对话框。<br>将风扇置于 PSU 旁,风从机箱中吹出。风扇的位置设为(7.5, 75, 270)<br>mm。注意:单位要正确。 | Edit SmartPart         Name:       109P0612H702 (60x60x15'         Type:       Fan         All Dimensions In:       mm         Motes       Position:         UK       Apply         Cancel       Help                                                                                                    |
| 在绘图板中,查看+Z视图。如果现在绘图板显示的是四视图,请将<br>其转换为单视图,即全屏显示+Z方向视图。.<br>通过查看绘图板+Z方向视图中风扇的位置,我们发现风扇没有正确<br>地与机箱排列。        | Image: Second -1 4.0 114 614 4.1       Image: Second -1 4.0 114 614 4.1         Image: Second -1 4.0 114 614 4.1       Image: Second -1 4.0 114 614 4.1         Image: Second -1 4.0 114 614 4.1       Image: Second -1 4.0 114 614 4.1         Image: Second -1 4.0 114 614 4.1       Image: Second -1 4.0 114 614 4.1         Image: Second -1 4.0 114 614 4.1       Image: Second -1 4.0 114 614 4.1         Image: Second -1 4.0 114 614 4.1       Image: Second -1 4.0 114 614 6.1         Image: Second -1 4.0 114 614 6.1       Image: Second -1 4.0 114 614 6.1         Image: Second -1 4.0 114 614 6.1       Image: Second -1 4.0 114 614 6.1         Image: Second -1 4.0 114 614 6.1       Image: Second -1 4.0 114 614 6.1         Image: Second -1 4.0 114 614 6.1       Image: Second -1 4.0 114 6.1         Image: Second -1 4.0 114 614 6.1       Image: Second -1 4.0 114 6.1         Image: Second -1 4.0 114 6.1       Image: Second -1 4.0 114 6.1         Image: Second -1 4.0 114 6.1       Image: Second -1 4.0 114 6.1         Image: Second -1 4.0 114 6.1       Image: Second -1 4.0 114 6.1         Image: Second -1 4.0 114 6.1       Image: Second -1 4.0 114 6.1         Image: Second -1 4.0 114 6.1       Image: Second -1 4.0 114 6.1         Image: Second -1 4.0 114 6.1       Image: Second -1 4.0 114 6.1         Image: Second -1 4.0 114 6.1       Image: Second -1 4.0 114 6.1         Image: Se |

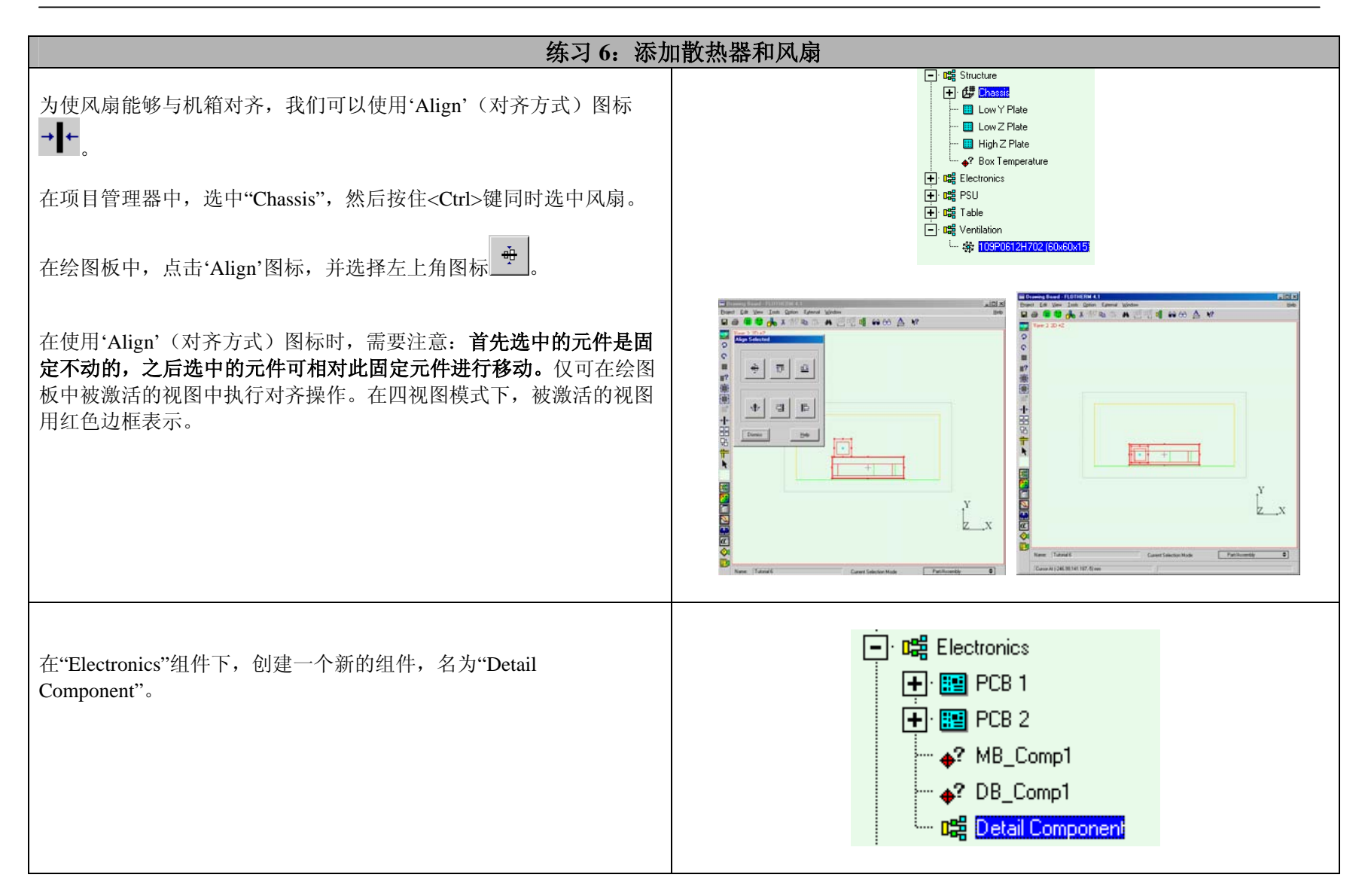

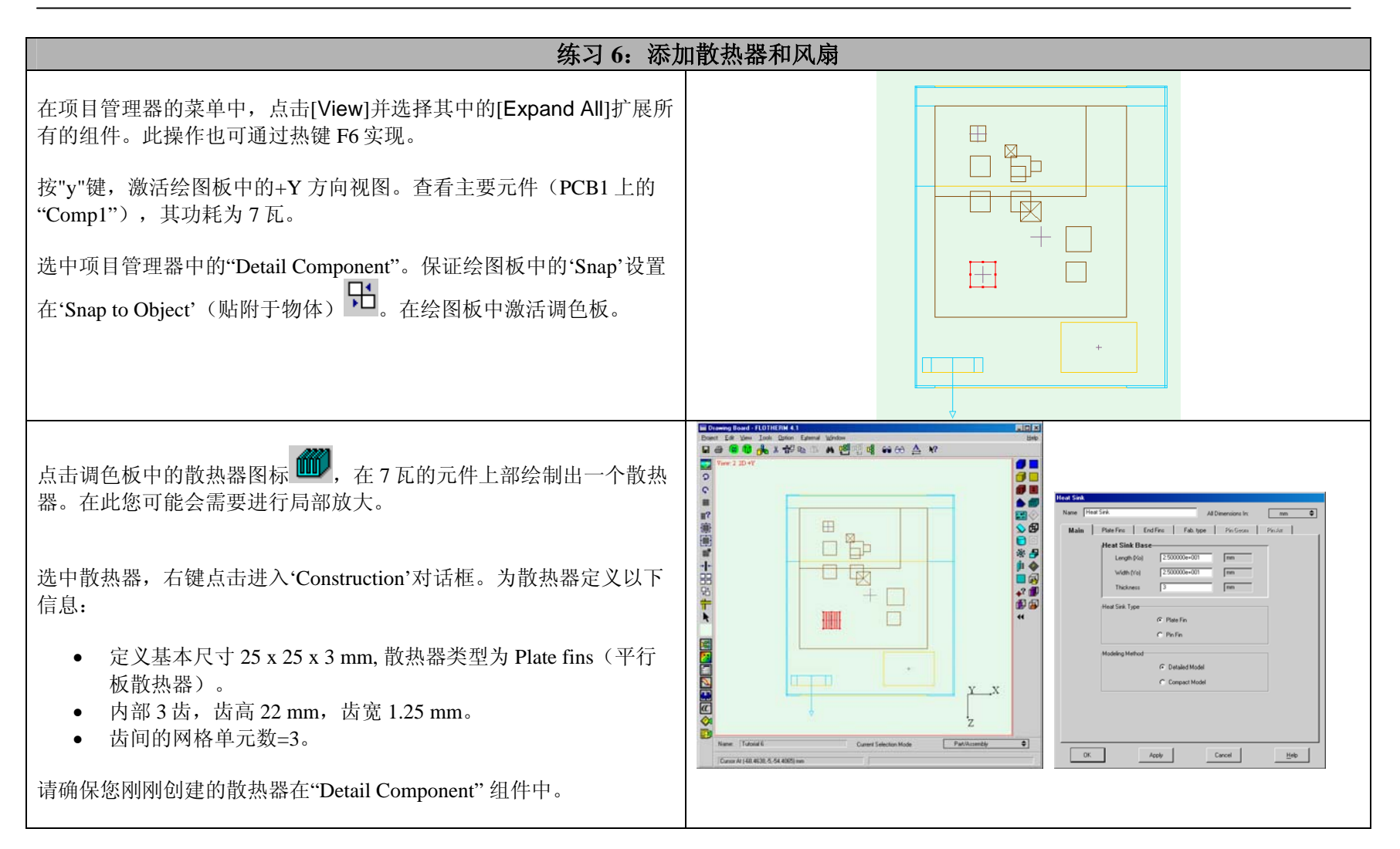

| 练习 6: 添加                                              | 口散热器和风扇                                                                                                    |
|-------------------------------------------------------|----------------------------------------------------------------------------------------------------|
| 在+Y视图中查看散热器,保证散热器的齿沿Z轴正方向排列。如果<br>不是这样就要通过点击绘图板中的旋转图标 | Drawing Load / LC01114 (M 4.1)       Drawing Load / LC01114 (M 4.1)                                                                                                    |
| 通过从材料库中拖拽材料至散热器上,可以将'Aluminum (Pure)'的材料属性应用于此散热器。    | Image: Instant Status       Image: Instant Status       Image: Instant Status       Image: Instant Status         Image: Instant Status       Image: Instant Status       Image: Instant Status       Image: Instant Status         Image: Instant Status       Image: Instant Status       Image: Instant Status       Image: Instant Status         Image: Instant Status       Image: Instant Status       Image: Instant Status       Image: Instant Status         Image: Instant Status       Image: Instant Status       Image: Instant Status       Image: Instant Status         Image: Instant Status       Image: Instant Status       Image: Instant Status       Image: Instant Status         Image: Instant Status       Image: Instant Status       Image: Instant Status       Image: Instant Status         Image: Instant Status       Image: Instant Status       Image: Instant Status       Image: Instant Status         Image: Instant Status       Image: Instant Status       Image: Instant Status       Image: Instant Status         Image: Instant Status       Image: Instant Status       Image: Instant Status       Image: Instant Status         Image: Instant Status       Image: Instant Status       Image: Instant Status       Image: Instant Status         Image: Instant Status       Image: Instant Status       Image: Instant Status       Image: Instant Status         Image: Inst |

| 练习 6: 添加                                                                                                    | 口散热器和风扇                                                                                                    |
|----------------------------------------------------------------------------------------------------|----------------------------------------------------------------------------------------------------|
| 选中"Detail Component"组件,右键选择'Grid Constraints'(网格约<br>束)对话框。点击'New'(新建),输入以下参数:<br>名称: "X & Z Detailed Component"。<br>选中 Minimum Size,并将其值设为 0.01 mm。<br>Maximum size (最大尺寸) = 2 mm。<br>将'Low Side'和'High Side'的膨胀率设为 10%。<br>'Low Side'和'High Side'的最大膨胀尺寸为 maximum size = 2<br>mm。<br>将这种网格约束应用于"Detail Component"组件的 Xo 和 Zo 方向上。 | H ISX KK HH 11 P 2 VK43         Grid Constraint Modeling         Name:       X & Z Detailed Component         ✓       Minimum Size         1.000000e-002       mm         ✓       Minimum Number         1       1         ✓       Maximum Size         ✓       Maximum Size         Inflation                                                                                                    |
| <ul> <li>依下列参数创建另一种网格约束:</li> <li>名称: "Y Detailed Component"</li> <li>选中 Minimum Size,并将其值设为 0.01 mm。</li> <li>Maximum size(最大尺寸) = 2 mm。</li> <li>仅在'High Side'项中设置 10%的膨胀率。</li> <li>同样仅在'High Side'项中设置最大膨胀尺寸 maximum size = 2 mm。</li> <li>将这种网格约束应用于"Detail Component"组件的 Yo 方向上。</li> </ul>                                   | OK     Apply     Cancel     Help       Grid Constraint Modeling       Name:     Y Detailed Component       ✓     Minimum Size     1.000000=002       Mumber of Cells Control     mm       ✓     Minimum Number       1        ✓     Maximum Size     2.000000=000       Inflation       Low Side       Low Side       ½ Size     0.000000e=000       Min. No.     0       High Side       ½ Size     1.000000e=000       Max. Size     2.000000e=000       Max. Size     2.000000e=000 |

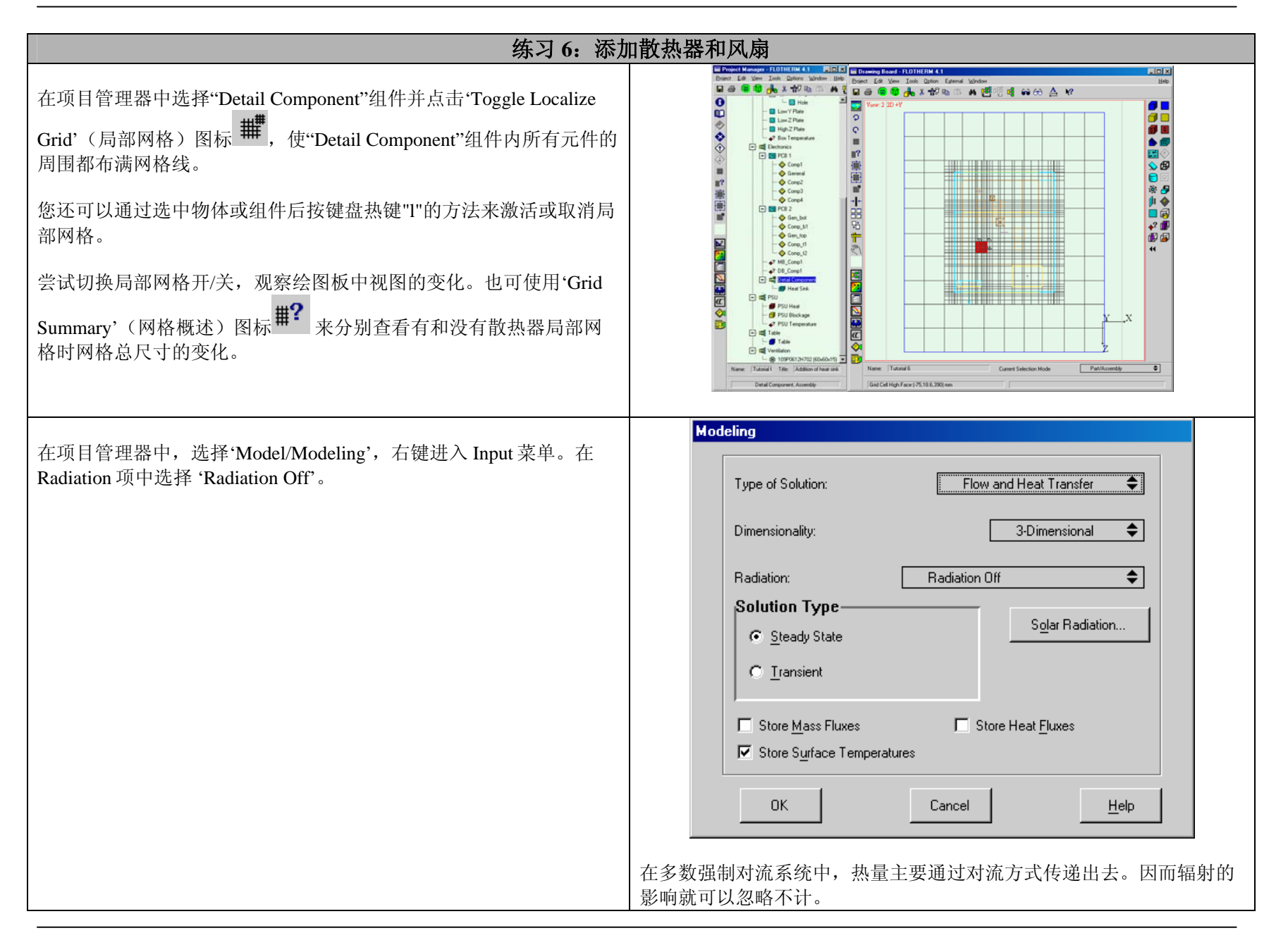

| 练习 6: 添加                                                                           | 口散热器和风扇                                                                                                    |
|------------------------------------------------------------------------------------|----------------------------------------------------------------------------------------------------|
|                                                                                    | Enclosure                                                                                                   |
| 右键点击"Chassis"进入'Construction'菜单。将'Modeling Level'项由 'Thick'改为'Thin'。               | Name Chassid                                                                                                |
|                                                                                    | Size:<br>Size External ◆<br>Xo= 2500000e+002 mm<br>Yo= 77.500000e+002 mm<br>Zo= 3.000000e+002 mm            |
|                                                                                    | Thickness 1.600000e+000 mm 🗢                                                                                |
|                                                                                    | OK     Apply     Cancel     Help                                                                            |
|                                                                                    | 由于不计算辐射,我们不再需要机箱壁的固体温度,所以可将它建模为<br>'Thin'。另一个可这样建模的原因是通过机箱壁传导的热量很少。这样<br>建模还有一个优势,即可减少网格数量。                 |
| 将'System Grid'(系统网格)设置为'Coarse'。<br>保存此项目。在菜单中选择 <b>Re-initialize</b> (重新初始化),然后点击 | System Grid None Coarse Medium Fine Override All  All Dimensions in: m                                      |
| 图标 地 开始求解。                                                                         | Minimum Size                                                                                                |
|                                                                                    | Max Size ◆ [1.534127e-001                                                                                   |
|                                                                                    | Smoothing<br>V3                                                                                             |
|                                                                                    | Image: Maximum Aspect Ratio     [2.000003e+001]       Image: Dynamic Update     Total No. Cells     [31722] |

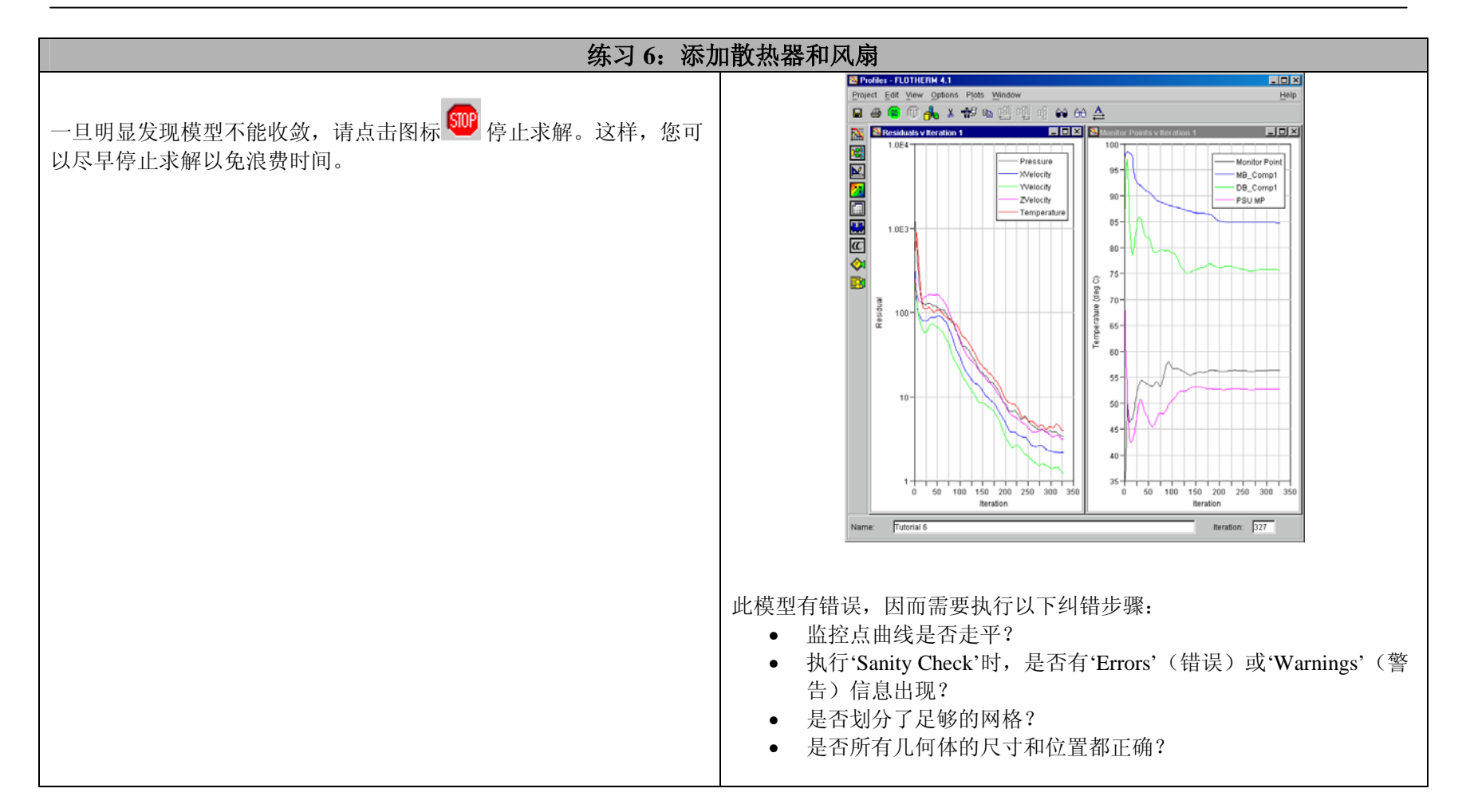

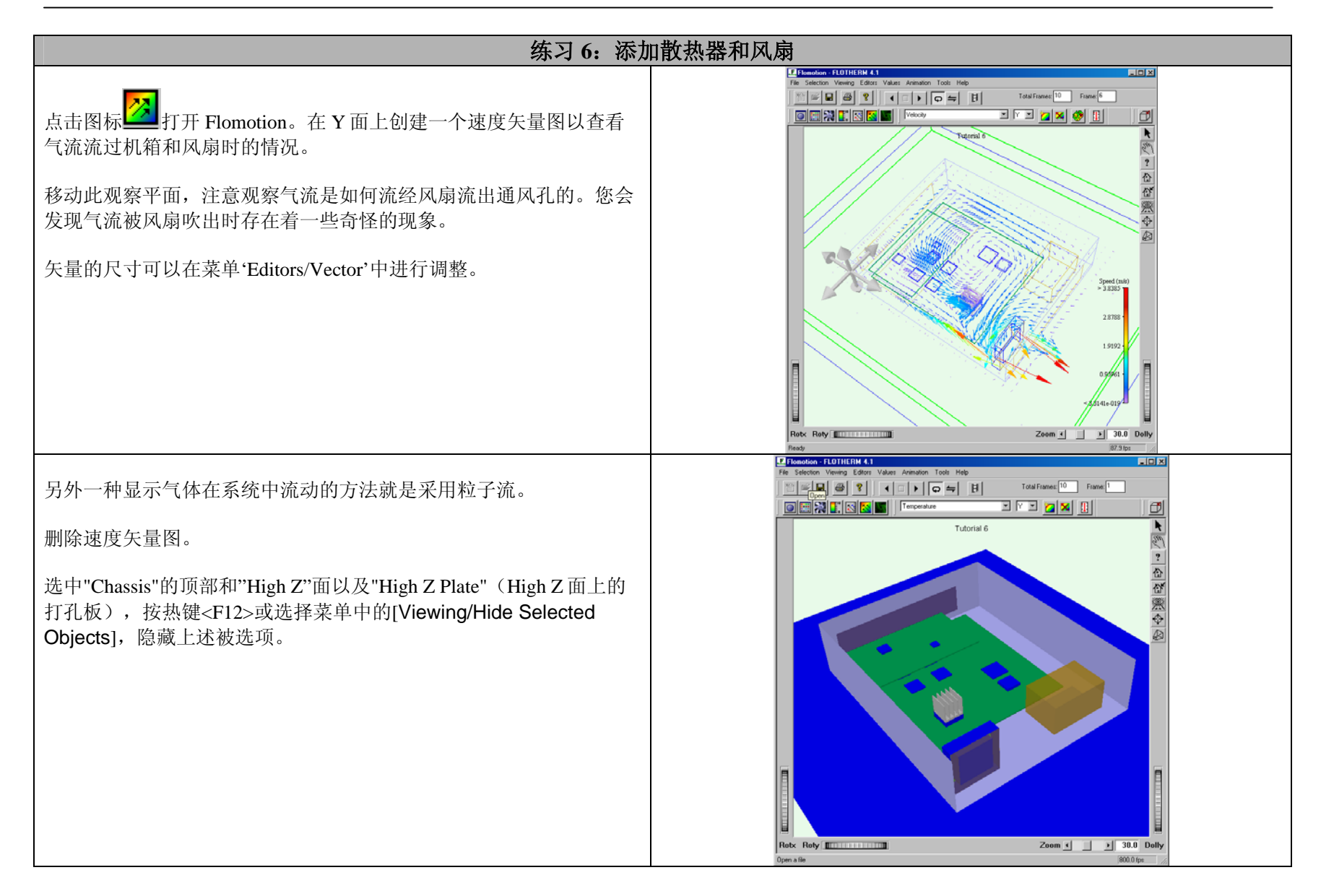

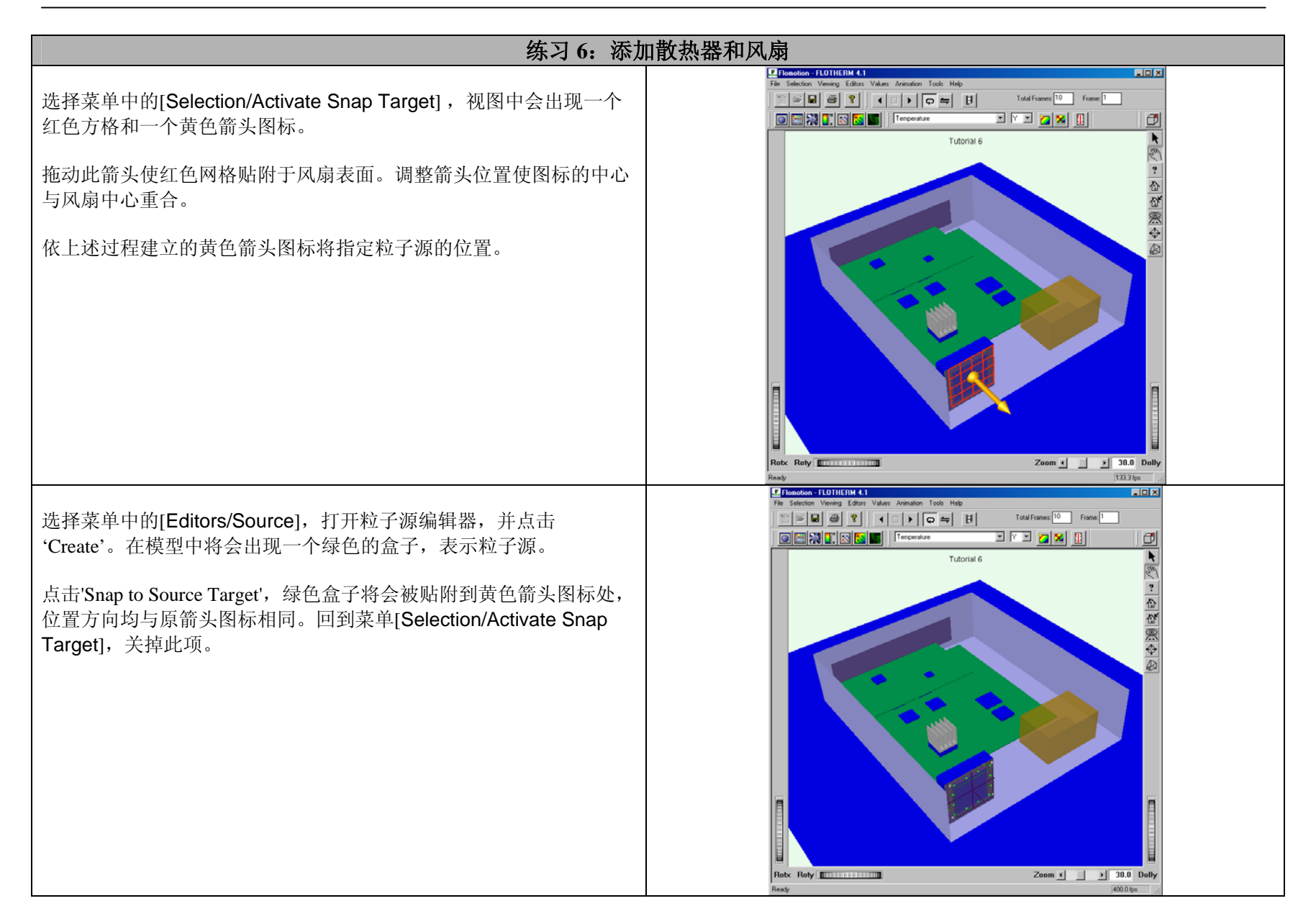

| 练习 6: 添加散热器和风扇                                                                                                    |                                                                                                    |
|----------------------------------------------------------------------------------------------------|----------------------------------------------------------------------------------------------------|
| 最初,粒子源的尺寸与风扇并不相同。在粒子编辑器对话框中,点击<br>'Scale'重设粒子源的尺寸使之略大于风扇的横截面积。可通过拖拽绿<br>色盒子边角上的白色箭头来重新设置粒子源的尺寸。                                                                                                    |                                                                                                    |
| <ul> <li>在'Editors/Source'对话框中,完成如下设置:</li> <li>设置流线的数量为 50。</li> <li>选中'On',并保证'Visible'处于被选状态。</li> <li>将'Appearance'项设为'Arrows'。</li> <li>将'Source Type' 设为'Area'。</li> <li>点击'Reset All'并将'Int. Time Step' 设为 "1"。</li> </ul> | Source E ditor         File Fjelds         Individual Source Properties         Source1       Streamlines :         Image: Source1       Streamlines :         Source1       Image: Source target         Source1       Image: Source target         Source1       Image: Source target         Source1       Image: Source target         Source1       Image: Source target         Image: Source1       Image: Source target         Image: Source1       Image: Source target         Image: Source1       Image: Source target         Image: Source1       Image: Source target         Image: Source1       Image: Source target         Image: Source1       Image: Source target         Image: Source1       Image: Source target         Image: Source1       Image: Source target         Image: Source1       Image: Source target         Image: Source1       Image: Source target         Image: Source1       Image: Source1         Image: Source1       Image: Source1         Image: Source1       Image: Source1         Image: Source1       Image: Source1         Image: Source1       Image: Source1         Image: Source1       Image: Source1 |

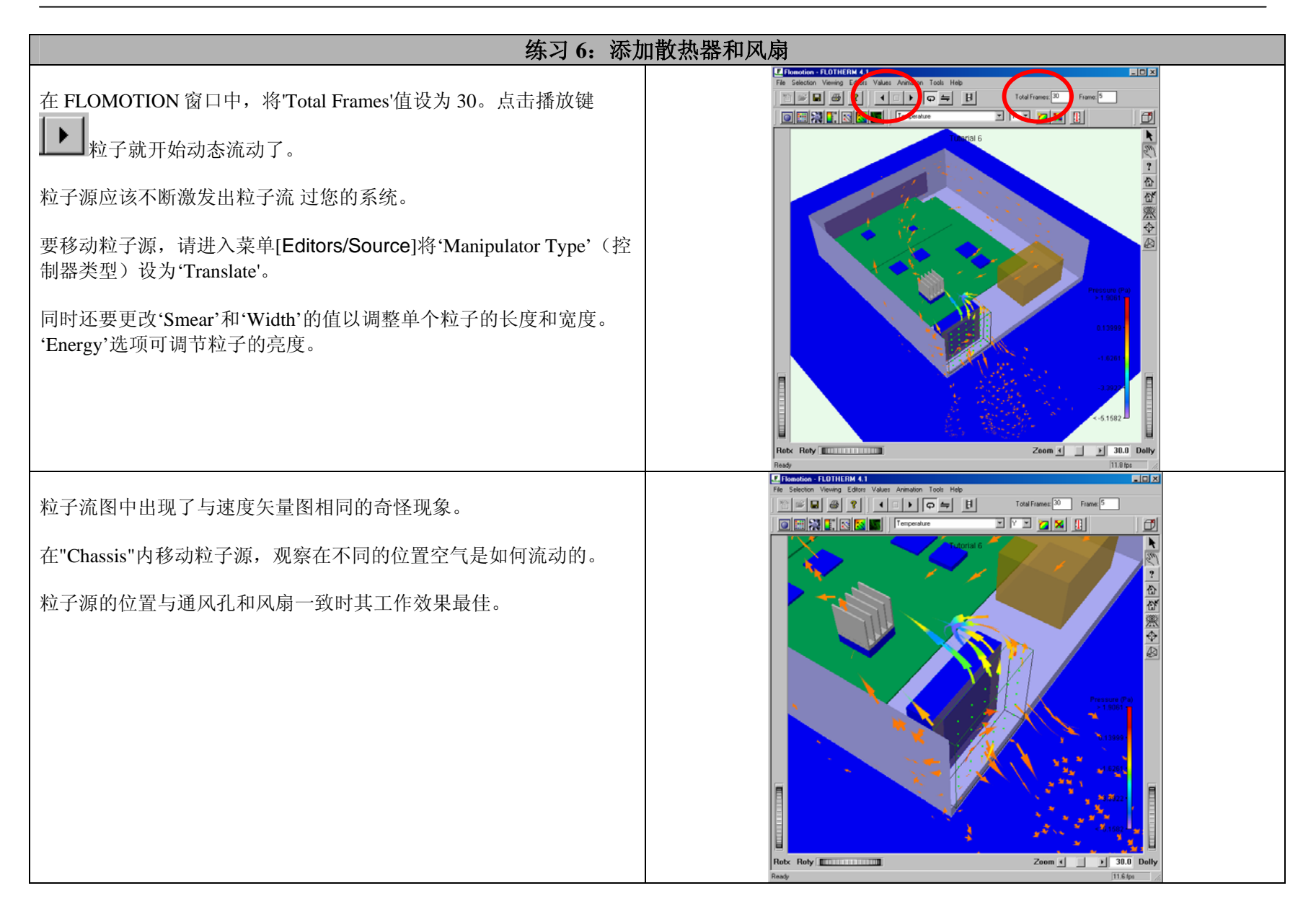

| 练习 6: 添加散热器和风扇                                                                                                    |                                                                                                    |
|----------------------------------------------------------------------------------------------------|----------------------------------------------------------------------------------------------------|
| 大多数不收敛的情况都主要集中在模型的某些区域里。我们希望知道<br>这些区域的位置。<br>在项目管理器中,进入'Control/Overall/Input'。将'Outer Iteration'的值<br>设为 1,选中'Store Error Field'并设置为'Pressure'。<br>点击图标 开始求解。<br>这样做是要记录每个网格单元内的压力残差,以便可以在<br>FLOMOTION 中显示出来。 | Overall Solution Control         Solver Option:       Segregated Conjugate Residual         Outer Iteration:       1         Fan Relaxation:       1.000000e+000         Manual Block Correction for Temperature       Freeze Flow         ✓ Store Error Field       For Variable:       Pressure         Estimated Free Convection Velocity:       2.000000e-001       m/s         OK       Cancel       Help                                                                                                    |
| 求解结束,保存项目。回到 FLOMOTION 中并进入'Values/Result<br>Ranges'。<br>将 Scalar 设置为'Field Error',并选中'Display'。                                                                                                    | Results Ranges       Image: Constraint of the second second |

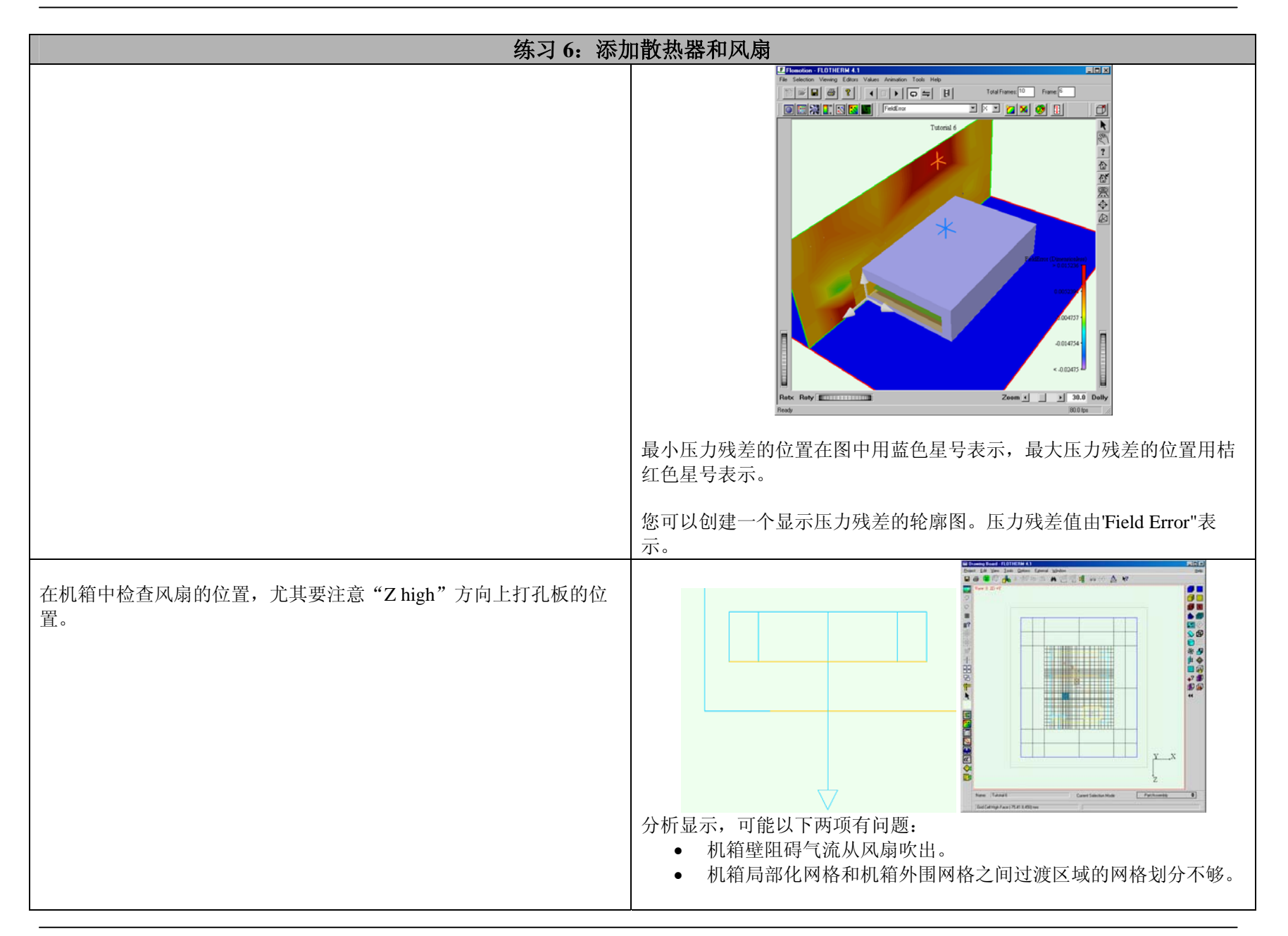

| 练习 6: 添加散热器和风扇                                                                        |                                                                                                    |
|---------------------------------------------------------------------------------------|----------------------------------------------------------------------------------------------------|
| 将此项目另存为"Tutorial 6B"。<br>将风扇移至位置(35, 7.5, 270) mm。<br>如果'Grid Changed'的对话框跳出,请选择'No'。 | Edit SmartPart         Name:       109P0612H702 (60x60x15)         Type:       Fan       Localize grid         All Dimensions In:       mm       Position:         X=       3.500000e+001       Y=         Y=       7.500001e+000       Z=         OK       Apply       Cancel       Help                                                                                                    |
| 去掉"Chassis"的'Zo High'面。                                                               | Enclosure         Name         All Size Dimensions In:         Side of Enclosure         Side of Exists         Modeling Level:         Enclosure Set         OK         Apply         Cancel         Help         Zo=         Stide Details For:         Zo-High €         DK         Apply         Cancel         Help         Zo=         Stide Details For:         Zo-High €         DK         Apply         Cancel         Help |

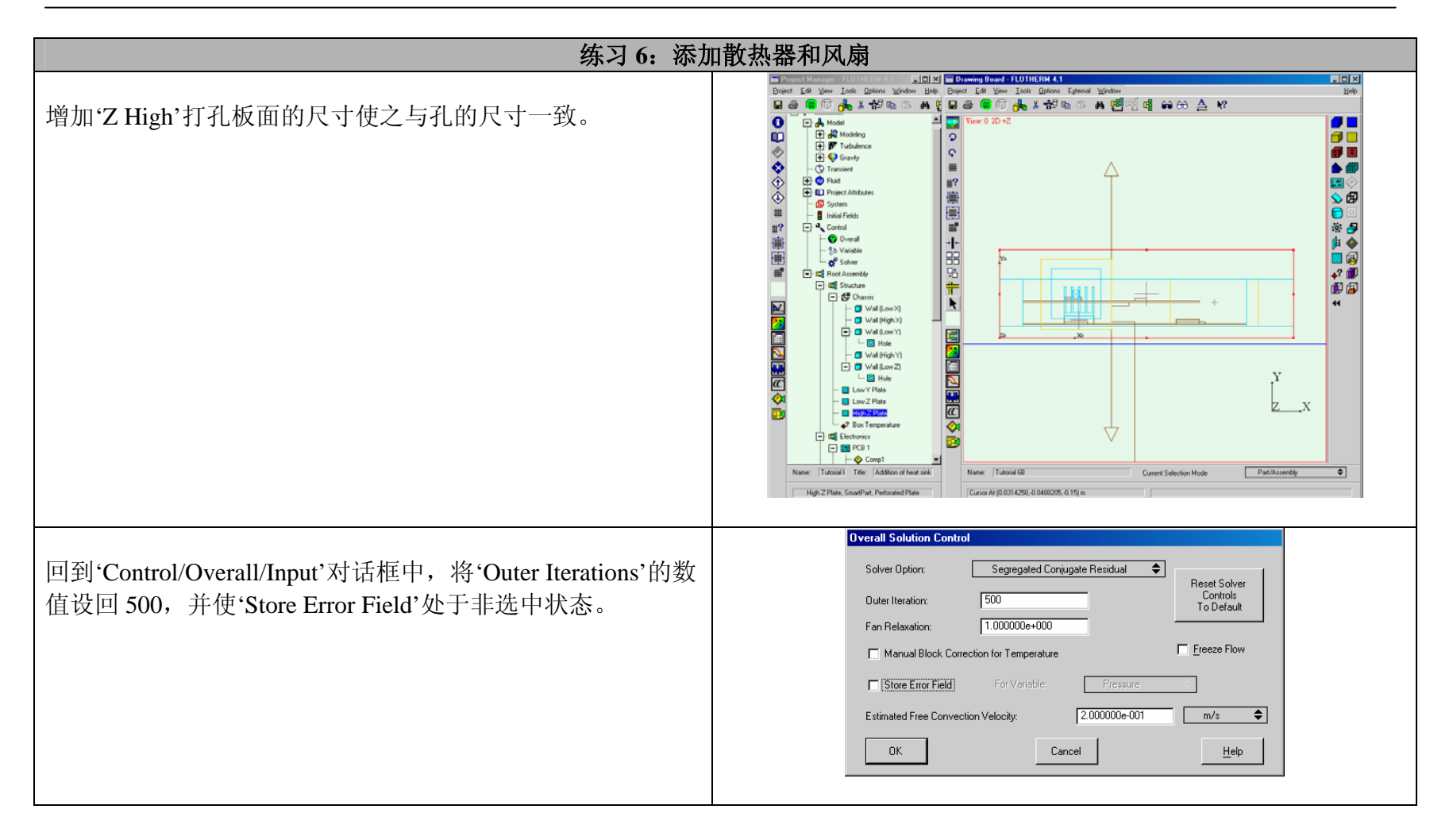

| 练习 6: 添加散热器和风扇                                                                                        |                                                                                                    |  |
|----------------------------------------------------------------------------------------------------|----------------------------------------------------------------------------------------------------|--|
| 将'System Grid'设回至'Medium'。<br>将方向设为'Override All', 'Minimum Size' 设为 2 mm,<br>'Maximum Size'设为 40 mm。 | System Grid       None     Coarse       Override All     ←       All Dimensions in:     mm       Minimum Size     [2 000000e+000]       1     1     1                                                                                                    |  |
| 选择菜单中的 <b>Re-initialize,</b> 重新初始化并点击 📾 求解修改 后的模型。                                                    | Max Size       4.000000+001         1       1       1       1         Smoothing       V3       V3         Image: Smoothing       V3       Image: Smoothing         Image: Smoothing       V3       Image: Smoothing         Image: Smoothing       V3       Image: Smo |  |

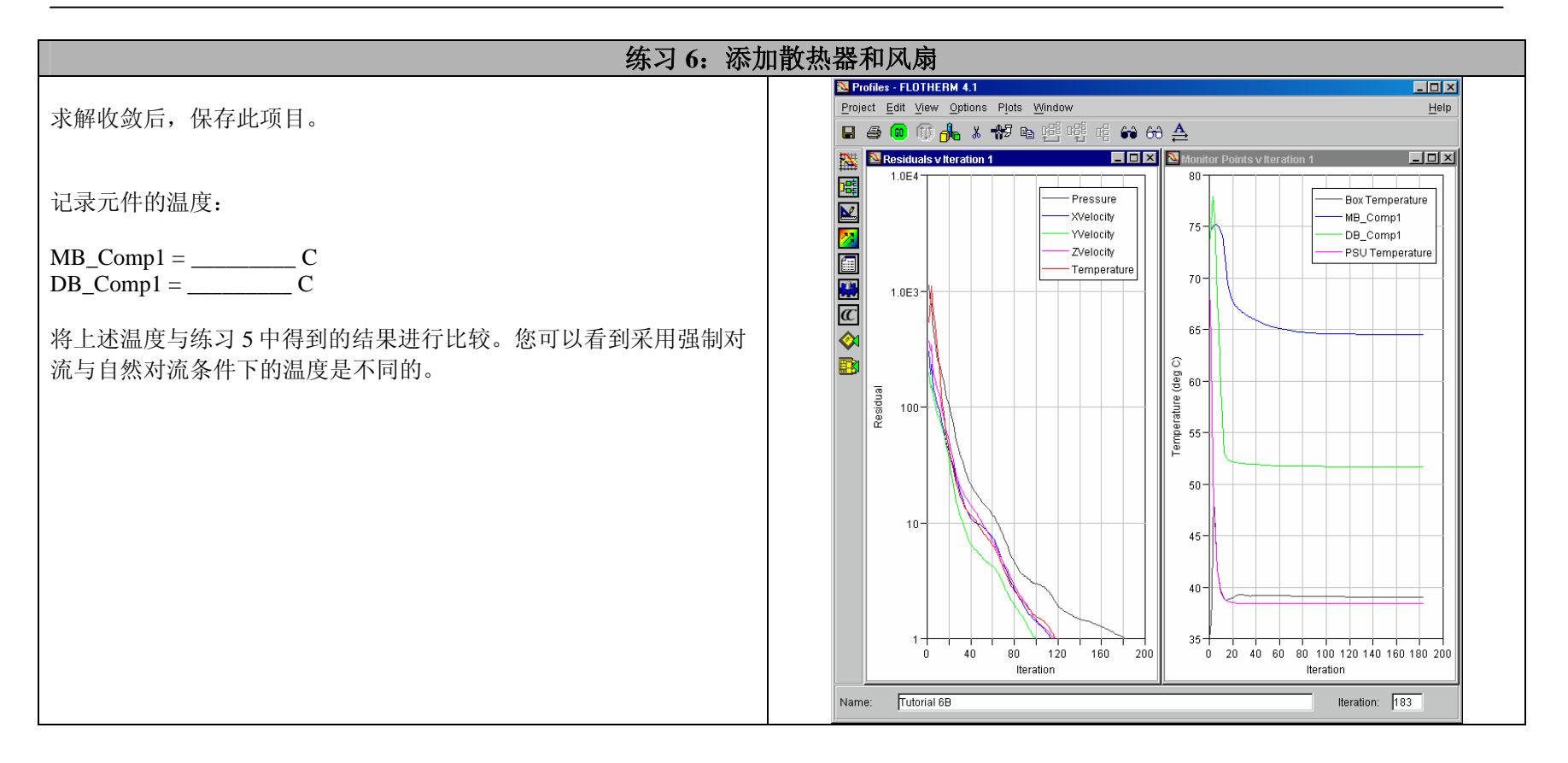